## 第3章 抽選申込をされる方へ

## (1) 抽選申込の手順

- 府中市 亨 🔊 ログイン 公共施設予約システム ●読み上げ ●メッセージ ●FAQ/よくあるご質問 ▲ 色・文字サイズ変更 公共施設予約システムへようこそ ◆ このページをお気に入りに追加 ◆ 空き照会・予約の申込 ◆ マイメニュー 回 お知らせ カテゴリー、使用目的、施設種 体育施設の適正な利用について 0 2019年6月22日 類、施設名、一覧から施設を 選択できます。 空き照会・予約の申込 < Ø := A 使用目的から探す 施設種類から探す 施設名から探す カテゴリーから探す 覧から探す 生涯学習センター 男女共同参画センターフチュール 府中の森芸術劇場 府中の森芸術劇場分館 郷土の森博物館 ふれあい会館 初めての方・これから登録される方 📕 マイメニュー 現在ログインしていません。予約や抽選の確認などを行うには **ジログイン** してください。 ◎ バスワードを忘れた場合 ο 0 予約内容の確認・ 抽選申込の確認・ 利用者情報の変更 取消/当選の確定 メッセージの確認 取消 府中市ホームページ
- ①「空き照会・予約の申込」から施設の検索を行います。

当マニュアルでは、「カテゴリーから探す」を選択した場合の操作例 となります。

なお、この操作は先にログインしていても操作可能です。

#### ② 利用したい施設を選択し、「次へ進む」を選択してください。

| 府中市<br>公共施設予約システム    | 1 and                  | ×yt-5                              | 利用者回参お持ちの方 • ログイン<br>AQ/.よくあるご質问 |                           |
|----------------------|------------------------|------------------------------------|----------------------------------|---------------------------|
| メニュー > 施設の検索 > 施設の検索 | 施設別空き状況、時間帯別空き状況、詳細申請  | > 申込確認 > 申込完了                      |                                  | 利用したい施設を                  |
| 空き状況の照会や予約をし         | たい施設の名称を選んで「次へ進む」を押して、 | 〔ださい。 複数選択可能です。                    |                                  | 選択してください。                 |
| お知らせ<br>サッカーキ        | 施設名 被数测取可              | 案内/リンク 時回           ② 案内         P | 何带設備                             |                           |
|                      |                        |                                    |                                  |                           |
|                      |                        |                                    |                                  |                           |
|                      |                        |                                    |                                  |                           |
| # XII-               |                        |                                    | ◆前に戻る ◆次へ進む                      | ↓ 最後に「次へ進む」<br>を選択してください。 |

#### ③利用したい日付を選択して、「次へ進む」を選択してください。

| 府中市<br>公共施設予約2.75ム<br>メニュー > 施設の検索 ><br>歴況始空結果 →<br>時間帯別空き状況 > 詳細甲語 > 申込確認 > 申込完了<br>・<br>・<br>・<br>・<br>・<br>・<br>・<br>・<br>・<br>・                                                                                                    | <ul> <li>日付を選択すると</li> <li>カレンダーが表示</li> <li>されます。翌月を</li> </ul>                   |
|----------------------------------------------------------------------------------------------------|------------------------------------------------------------------------------------|
| 施設別空さ状況<br>空き状況の照会・予約申込をしたい日にちを選んで「次へ進む」ボタンを押してください。「○」 + c1 、「抽選<br>と表示されている日は申込ができます。複数の日にちの申込ができます。ただし、 + c1 や「△」の期間と「抽選」・<br>期間を同時に申込することはできません。                                                                                                    | 表示させたい場合<br>は「翌月>」を選択<br>してください。                                                   |
| 20227/1 から 1週間 2週間 1ヶ月 田道 排退甲込可能 ○ 空き △ 一部空き     2022年7月     2022年7月     2022月     20227月     20227月     20227月     20227月     20227月     2022 | 抽選申込を行い<br>たい日付を指定し、<br>「表示」を選択して<br>ください。下にスク<br>ロールすると、該当<br>期間の空き状況が<br>表示されます。 |
| <ul> <li>・感士の森サッカー場天然芝園は芝の養生期間を設けているため、ご利用いただけない期間があります。なお、雨天などグラウンドのコンティションによりたよいたちくことがあります。雨天などの際は、あらかじめグラウンド便用状況を総合体電器受付(042-363-8111)までお場合せくたと、<br/>・グラウンドで使用した用具類は、正しい使用方法のもと、お使いください、本来の目的以外にご使用された場合、大きな事故に繋がる可能性もありますので、おやめください、使用物はおず万の場所に買してください、<br/>なお、便用の際は、安全管理と、サッカーゴールの移動はおやめください、</li> <li>2022年7月</li> <li></li></ul>                                                                                                    | 曜日などで絞り込み<br>を行う場合は、「その<br>他の条件で絞り込む」<br>を選択してください。                                |

選択してください。複

数の時間帯を選択す

「次へ進む」を選択してください。 ④ 利用したい日付の室場を選択して、

表示期間で[1カ月] を選択した場合であっ ても、初期表示では 2週間しか表示され ません。画面の下部 にスクロールバーが表 示されますので、右に 動かすことにより、残り 期間を表示することが できます。

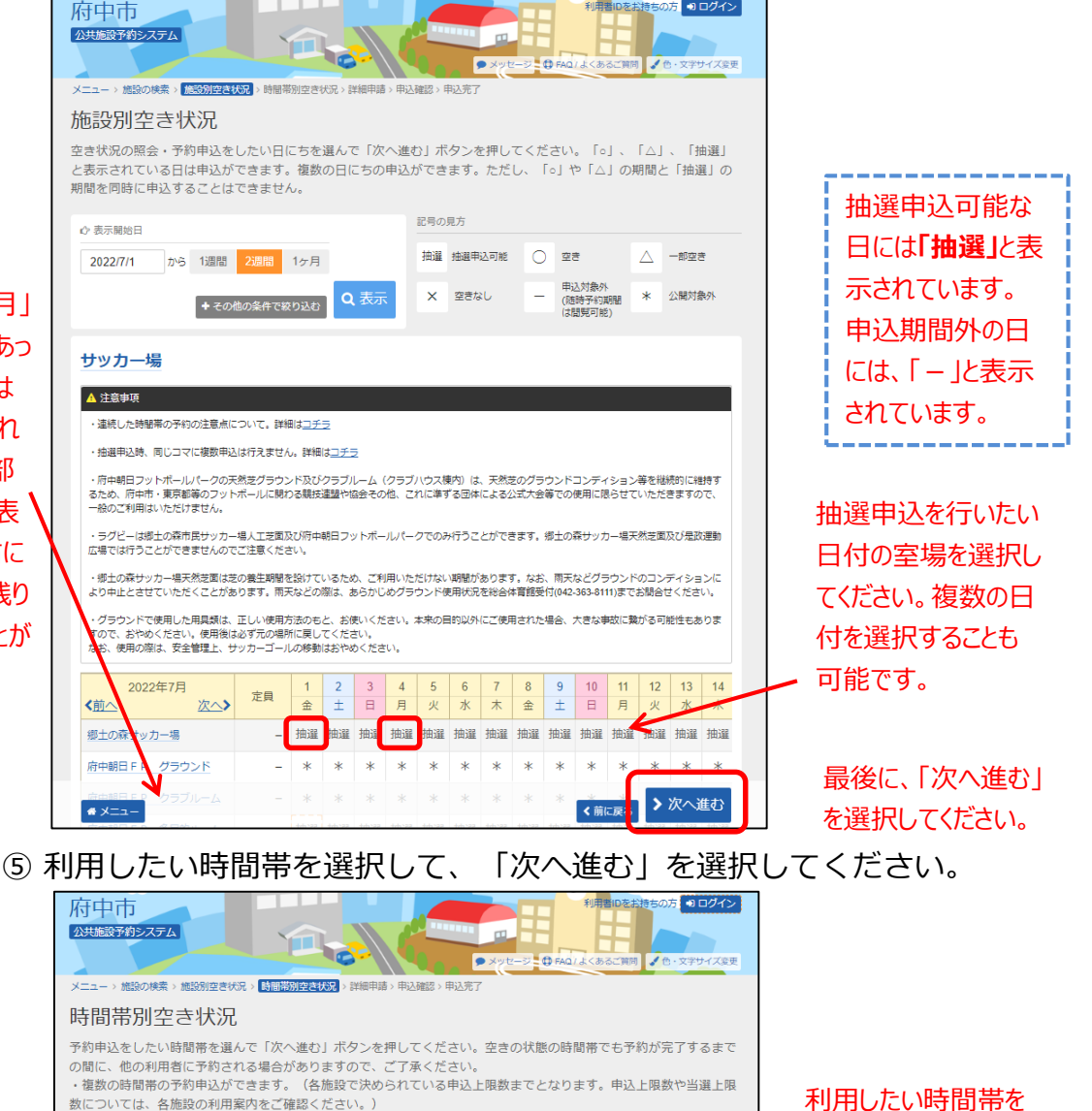

- 数については、各施設の利用案内をご確認ください。)
- 1つの時間帯に申込ができる数は、その時点での空き面数までです。(体育施設) ・抽選申込期間中、表示される「抽選」の右横のカッコの中は、現在の、「抽選(抽選申込数/空き面数)」が表示さ

れます。 ・同じコマに複数申込は行えません。

17

| 記号の見方 |  |
|-------|--|
|       |  |

| 号の見方           |      |                    |                      |                     |                     |                      | /                | ることも可能です    |
|----------------|------|--------------------|----------------------|---------------------|---------------------|----------------------|------------------|-------------|
| 封選 抽選申込可能 🔘 空き | 50 🛆 | 施設に間合せ             | × 空きな                | ю —                 | 申込対象外               |                      |                  |             |
| サッカー場          |      |                    |                      |                     |                     |                      |                  |             |
| 郷土の森サッカー場      |      |                    |                      |                     |                     |                      |                  | 括弧の中の表示は、   |
| 2022年7月1日(金)   | 定貝   | 9:00<br>~<br>11:00 | 11:00<br>~~<br>13:00 | 13:00<br>~<br>15:00 | 15:01<br>17:00      | 17:00<br>~~<br>19:00 |                  | (抽選申込数/空    |
| サッカー           | -    | 抽選(0/2)            | 抽選 (0/2)             | 抽選 (0/2)            | 抽選 (0/2)            | 抽選 (0/2)             |                  | き面数)となります。  |
| 郷土の森サッカー場      |      |                    |                      |                     |                     |                      |                  |             |
| 2022年7月2日(土)   | 定貝   | 9:00<br>~<br>11:00 | 11:00<br>~~<br>13:00 | 13:00<br>~<br>15:00 | 15:00<br>~<br>17:00 | 17:00<br>~<br>19:00  |                  |             |
| サッカー           | -    | 抽選(0/2)            | 抽選(0/2)              | 抽選 (0/2)            | 抽選(0/2)             | 抽選(0/2)              |                  |             |
|                |      |                    |                      |                     | _                   |                      | <b>灯っ メ</b> # まい | 最後に、「次へ進む」を |
| * XII-         |      |                    |                      |                     | < 前                 | 前に戻る                 | 八八進む             | 選択してください。   |

# ⑥ 利用者IDとパスワードを入力し、「ログイン」を選択してください。

| 府中市<br>公共装設予約システム<br>シメサモー<br>ログイン<br>利用者印とパスワードを入力して「ログイン」ボタンを押してください。                                                                                   | ジー 🗘 FAQ / よくあるご質問 🎽 色・文字サイズ変更       | 利用者IDを入力して<br>ください               |
|----------------------------------------------------------------------------------------------------|--------------------------------------|----------------------------------|
| <ul> <li>▲ 利用者ID</li> <li>ペ、パスワード</li> <li>■マウスで入力</li> <li>④ パスワードを忘れた場合</li> <li>● ご利用にあたって</li> <li>ログインする際は、ログインDの酸からの「0」は入力せずにログインしてください。</li> </ul> | バスワード設定がお済みでない方<br><b> ♪ パスワード50</b> | パスワードを入力して<br>ください               |
| ★ X==+                                                                                                    | • ログイン                               | 最後に「ロ <b>グイ</b> ン」を<br>選択してください。 |

※既にログインしている場合は、この画面は表示されません。

#### ⑦ 抽選の申込を行いたい面数を入力してください。

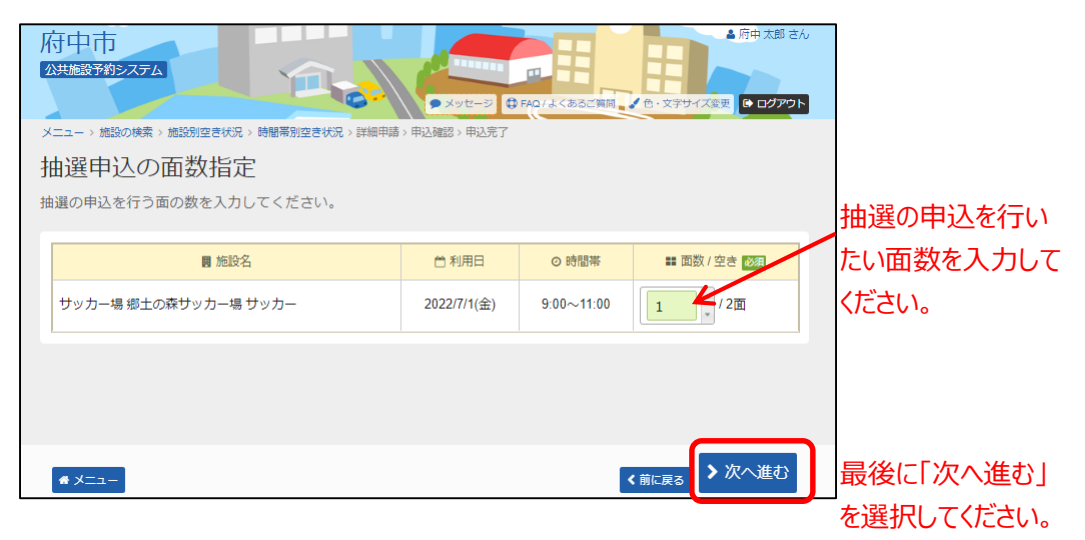

※面数が1つの場合、この画面は表示されません。

⑧ 抽選申込の優先順位指定を行ってください。

※庭球場等では表示されません。

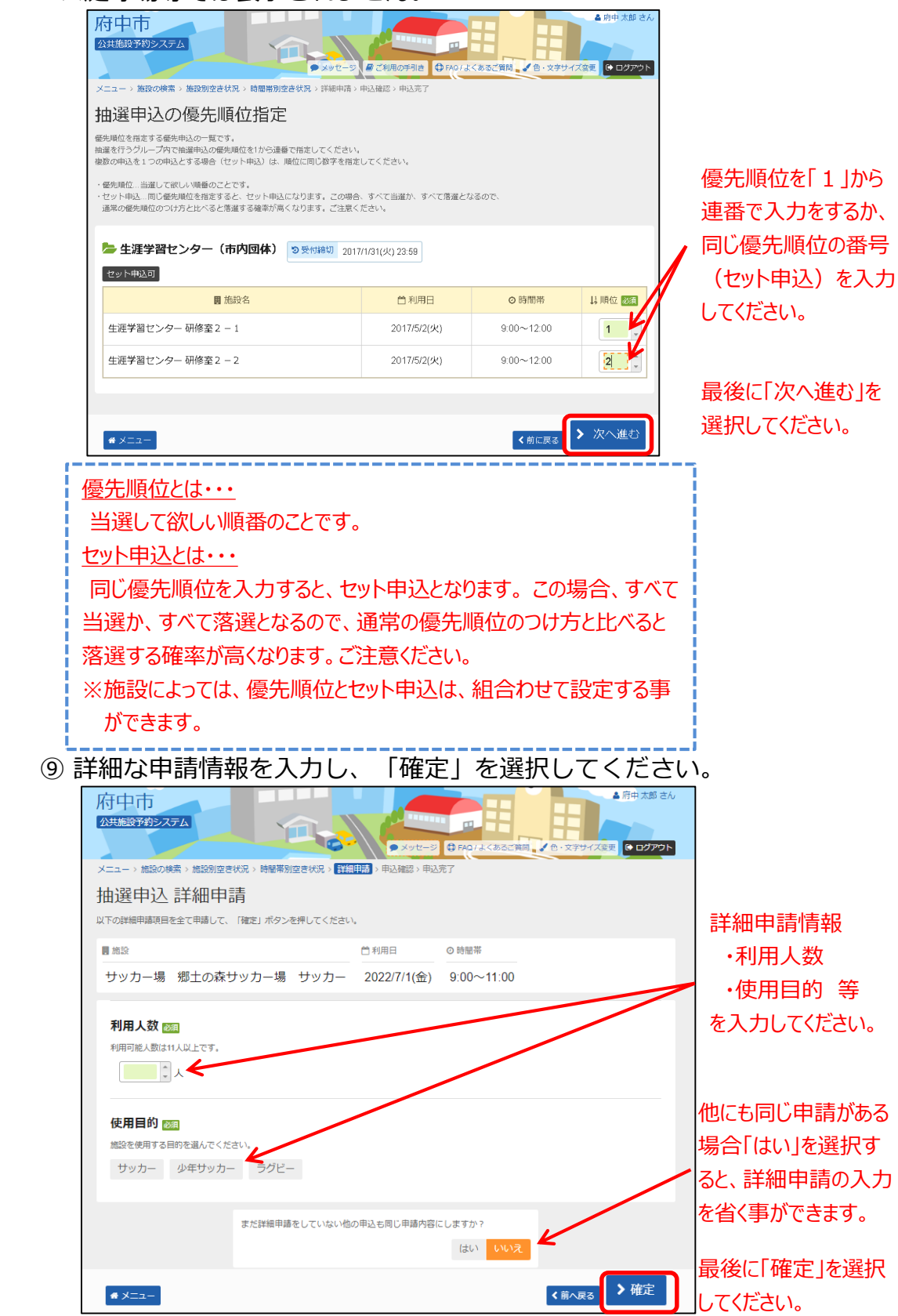

⑩ 申込内容を確認後、「申込」を選択してください。

| 府中市<br>公共施設予約多ステム<br>・メッセーシ ③ re0/よくおろに明日、 2 6・セラサイズをす 2 0775ト                                          |
|----------------------------------------------------------------------------------------------------|
| メニュー > 施設の検索 > 施設別立さ状況 > 時間常別立さ状況 > 詳細申請 > 中込施設 > 中込充了                                                  |
| 抽選由32 内容確認                                                                                              |
| 国政の政策補助して、よろしたわば「国政」ボタンを押してください。                                                                        |
| ASAMONG REPORTING AND STATISTICS                                                                        |
| サッカー場 郷土の森サッカー場 サッカー                                                                                    |
| 首利用日 ◎ 時間部 ¥ 施設使用料 ¥ 做品使用料                                                                              |
| 2022/7/1(金) 9:00~11:00 1,600 円 -                                                                        |
| ■ 中間内容 / 中間内容変更 ② 支払期限                                                                                  |
| 利用目的「サッカー」、利用人数「20人」 2022/5/18(水)                                                                       |
|                                                                                                    |
| サッカー場 府中朝日FP 多目的ルーム                                                                                     |
| 台利用日 ◎ 時間常 ¥ 施設使用料 ¥ 備品使用料                                                                              |
| 2022/7/1(金) 9:00~12:00 300 円 -                                                                          |
| ■中間内容 /中間内容を更 3 支払期限                                                                                    |
| 利用目的「ミーティング(体育)」、利用人数「20人」 2022/5/18(水)                                                                 |
|                                                                                                    |
|                                                                                                    |
|                                                                                                    |
|                                                                                                    |
| ■ サッカー場 郷土の森サッカー場                                                                                       |
| グラウンドの使用について                                                                                            |
| 天然芝コートは芝の養生期間を設けているため、ご利用いただけない期間があります。なお、南天などグラウンドのコンディションに、ドロカレトキサアリたゲイスとがあります。東天などの際は、たらかじかが言うンド体用状況 |
| のコンティションにより中止とさせていたとくことがあります。雨天などの熱は、あちかしのアンラント使用いれを総合体育舗受付までお問合せください。                                  |
| なお、サッカー場使用の際は、安全管理上、サッカーゴールの移動はおやめください。                                                                 |
|                                                                                                    |
| 用具類の使用について                                                                                              |
| クラジントで使用した用具類は、正しい使用方法のもと、お使いてたさい。本未の目前以外にこ使用された場合、<br>大きな事故に繋がる可能性もありますので、おやめください。使用後は必ず元の場所に戻してください。  |
|                                                                                                    |
| 府中朝日フットボールパークにかかわる備品については、システムでのご予約ができません。利用日当日に現地に                                                     |
| て予約・支払いをお願いいたします。                                                                                       |
|                                                                                                    |
|                                                                                                    |
|                                                                                                    |
| <b>_</b>                                                                                                |
|                                                                                                    |
|                                                                                                    |
|                                                                                                    |
| 最後に「申込」を選択してください。                                                                                       |
| ※同時に複数の抽選申込を行うと、「申込」ボタンが見え                                                                              |
| ず、下にスクロールが必要な場合があります。                                                                                   |

#### ⑪ 以上で抽選申込の操作が完了いたしました。

| 府中市<br>公共策略学術をステム<br>タリビージ (1000) よくあるに相に、「0.5579/4.557 (2007)                                                       |
|----------------------------------------------------------------------------------------------------|
| メニュー、施設の検索、施設的な次代記、MREESIな次代記、詳細中的、中心細胞、伊林医子<br>抽選申込 完了<br>中心を受けしました。                                                |
| 금計 1,900円 ● 申込内容を印刷 ♥ 地図で場所を確認                                                                                       |
| サッカー場 郷土の森サッカー場 サッカー                                                                                                 |
| 自利用日         O 時間率         ¥ 施股使用料         ¥ 桶品使用料                                                                   |
| 2022/7/1(金) 9:00~11:00 1,600 円 -                                                                                     |
| 面中間内容                                                                                                    |
| 利用目的「サッカー」、利用人数「20人」 2022/5/18(水)                                                                                    |
| サッカー場 府中朝日FP 多目的ルーム                                                                                                  |
| 首利用日 ◎ 時間率 ¥ 施設使用料 ¥ 備品使用料                                                                                           |
| 2022/7/1(金) 9:00~12:00 300 円 -                                                                                       |
| 量 申請內容 つ 支払原限                                                                                                    |
| 利用目的「ミーティング(体育)」、利用人数「20人」 2022/5/18(水)                                                                              |
|                                                                                                    |
| ▲ 法會應面                                                                                                    |
|                                                                                                    |
| 目 サッカー場 縦土の森サッカー場<br>グラウンドの体用について                                                                                    |
| ランシントの設備について<br>天然芝コートは芝の養生期間を設けているため、ご利用いただけない期間があります。なお、雨天などグラウンド                                                  |
| のコンディションにより中止とさせていただくことがあります。雨天などの際は、あらかじめグラウンド使用状況                                                                  |
| を総合体育館受付までお問告せくたさい。<br>なお、サッカー場使用の際は、安全管理上、サッカーゴールの移動はおやめください。                                                       |
|                                                                                                    |
| 用具類の使用について<br>グラウンドで使用した用具類は、正しい使用方法のちと、お使いください。本来の目的以外にご使用された場合、<br>大きな事故に繋がる可能性もありますので、おやめください。使用後は必ず元の場所に戻してください。 |
| ■ サッカー場府中朝日FP 参目的ルーム<br>府中朝日フットボールバークにかかわる備品については、システムでのご予約ができません。利用日当日に現地に<br>て予約・支払いをお離いいたします。                     |
| • XII-                                                                                                    |

#### (2) 抽選申込内容の確認・変更手順

抽選申込内容の確認、変更を行うことができます。

 「マイメニュー」の「抽選申込の確認・取消/当選の 確定」を選択してください。

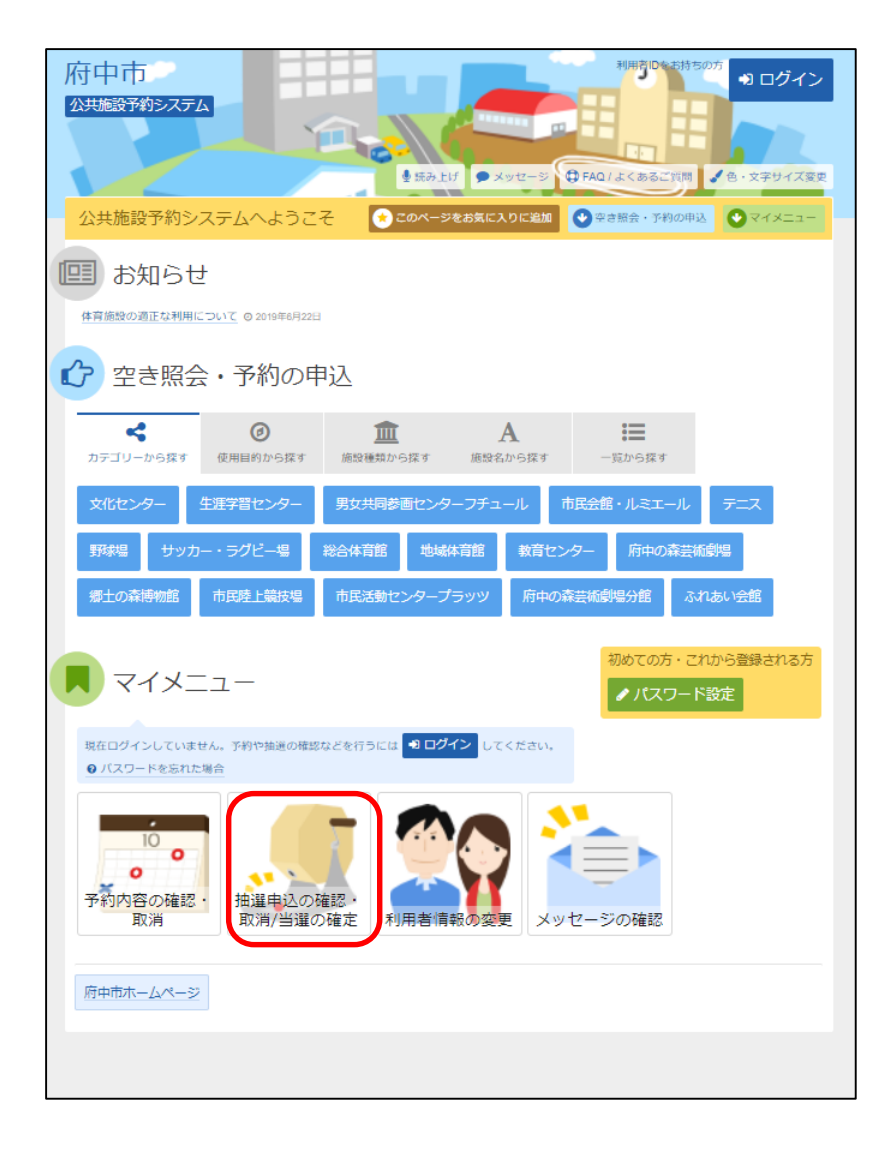

#### この操作は先にログインしていても操作可能です。

### ②利用者IDとパスワードを入力し、「ログイン」を選択 してください。

| 府中市<br>20共编段予約92.754                     | ジー〇 FAQ/よくあるご質问 🧹 色・文字サイズ変更 |            |
|------------------------------------------|-----------------------------|------------|
| ログイン                                     |                             | 利用者IDを入力して |
| 利用者ロどハスワードを入力して「ロクイン」ホタンを押してくたさい。        |                             | くたさい       |
| 🛓 利用者ID                                  | パスワード設定がお済みでない方             | パスワードを入力して |
| 🍳 パスワード 🖌                                |                             | ください       |
| ロマウスで入力                                  |                             |            |
| 0 ご利用にあたって                               |                             |            |
| ロクインする際は、ロクインDOBからの[0] は入力せずにロクインしてくたさい。 |                             |            |
|                                          |                             |            |
|                                          |                             | 最後に「ログイン」を |
| * ×==-                                   |                             | 選択してください。  |

※既にログインしている場合は、この画面は表示されません。

③ 抽選申込の確認・変更を行いたい申込の「詳細」をすると、該当の 抽選申込の内容が表示されます。

優先順位等の変更を行う場合は、「優先順位指定」を選択してくだ さい。

| 府中市<br>公共施設予約システム メニュー > 抽選取消/確定 > 抽選取消/確定確認 > 抽選取消/確定                                                                                                    | 優先順位等の変更<br>を行う場合は、「優先<br>順位指定」を選択して    |                    |      |            |                         |
|----------------------------------------------------------------------------------------------------|-----------------------------------------|--------------------|------|------------|-------------------------|
| 抽選申込の確認・取消/当選の                                                                                                    | 確定                                      |                    | /    |            | ください。                   |
| <ul> <li>・ 抽選申込の一覧です。</li> <li>・ 抽選申込の取得を行う場合は「取消」ボタンを選択し、「次へ進む」」</li> <li>・ 抽選申込の最先場位を変更する場合は、「留先順位指定」ボタンを押</li> <li>・ は 表示順</li> <li>・ 進設期</li> <li>・ 利用日順</li> <li>・ 「生涯学習センター</li> <li>・ 研修室2-1</li> <li>・ 各種一般学</li> </ul> | 「詳細」を選択すると抽選申込の内容                       |                    |      |            |                         |
| ▶ 状態                                                                                                    | □ 利用日                                   | ◎ 時間帯              | 詳細と  | 取消         | を確認することがで               |
| 申込中                                                                                                    | 2017/5/2(火)                             | 9:00~12:00         | Q 詳細 | ★ 取消       | きます。                    |
| <ul> <li>□ 生涯学習センター 研修室2-2 «各種一般学</li> <li>■ 状態</li> <li>申込中</li> </ul>                                                                                                    | 習・研修など»<br><u> 首</u> 利用日<br>2017/5/2(火) | ○時間帯<br>9:00~12:00 | 詳細   | 取消<br>* 取消 |                         |
|                                                                                                    |                                         |                    |      |            |                         |
| <b>#</b> XII-                                                                                                    |                                         |                    | > 2  | 吹へ進む       | 最後に「次へ進む」を<br>選択してください。 |

23

④ 優先順位の変更を行う場合は、該当箇所を変更し、

「確認」を選択してください。

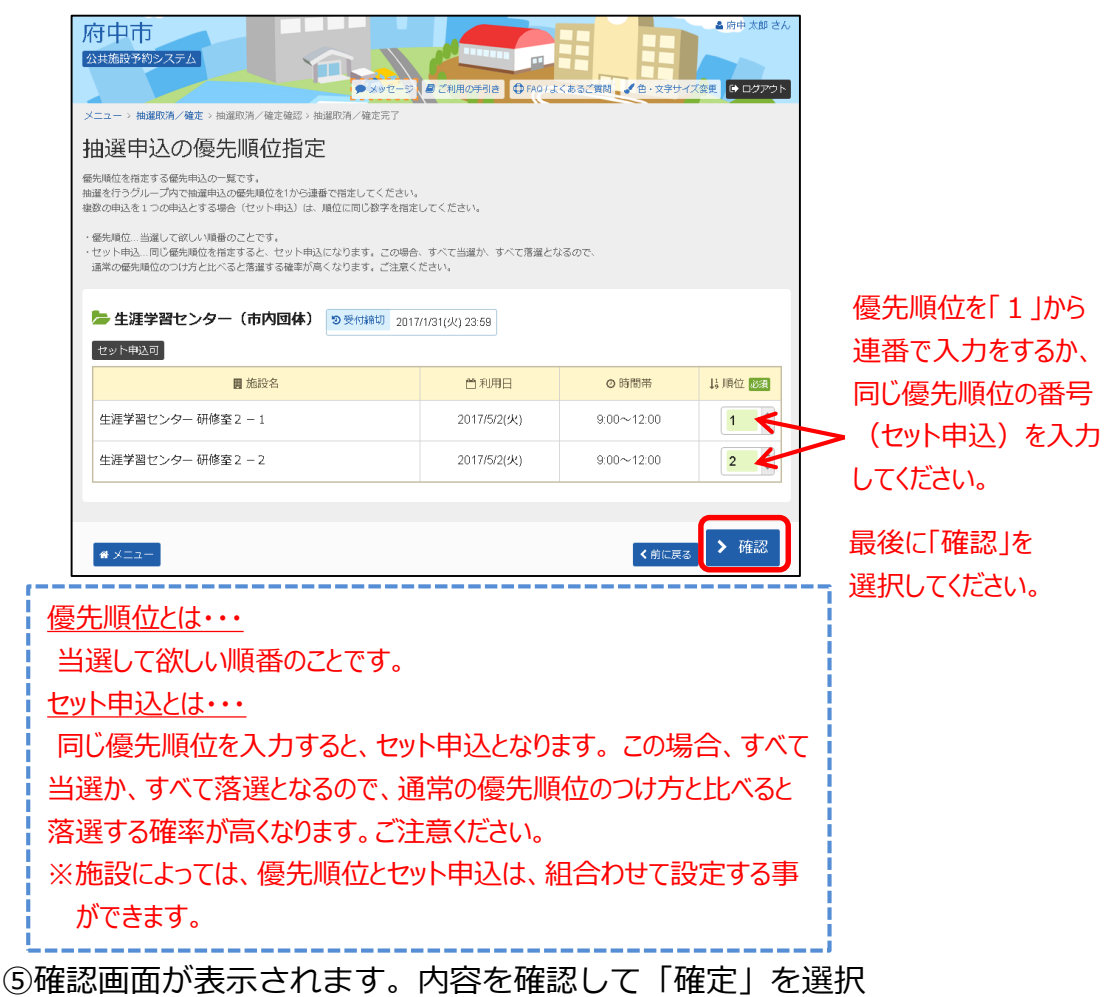

| してくたさい。                                                                          |              |            |      |                            |  |  |  |
|----------------------------------------------------------------------------------|--------------|------------|------|----------------------------|--|--|--|
| 府中市<br>公共施設予約システム<br>→ メッセージ <i>員 ご</i> 利用の学利さ ① FAQ+はくあるご質問 2 色・文学サイズ変更 ● ログアウト |              |            |      |                            |  |  |  |
| メニュー > 抽選申込の確認・取消 > 抽選申込の優先順位指定 > 抽選申込の                                          | 至先順位指定確認     |            |      |                            |  |  |  |
| 抽選申込の優先順位指定 確認                                                                   |              |            |      |                            |  |  |  |
| 以下の抽邏申込の優先順位を確定します。よろしければ「確定」ボタンを押し                                              | てください。       |            |      |                            |  |  |  |
|                                                                                  |              |            |      |                            |  |  |  |
| - 生涯学習センター(市内団体) つ 受付締切 2017/1                                                   | /31(火) 23:59 |            |      |                            |  |  |  |
| セット申込可                                                                           |              |            |      |                            |  |  |  |
| 圓 施設名                                                                            | ₿利用日         | ◎ 時間帯      | ↓↓順位 |                            |  |  |  |
| 生涯学習センター 研修室 2 - 1                                                               | 2017/5/2(火)  | 9:00~12:00 | 1    |                            |  |  |  |
| 生涯学習センター 研修室 2 - 2 2017/5/2(火) 9.00~12.00 2                                      |              |            |      |                            |  |  |  |
|                                                                                  |              |            |      |                            |  |  |  |
|                                                                                  |              |            |      | 틈                          |  |  |  |
| <b>#</b> ×===                                                                    |              | く前に戻る      | ✔ 確定 | 日<br>〕<br>〕<br>〕<br>〕<br>〕 |  |  |  |

⑥抽選申込の優先順位指定の完了メッセージが表示されます。

| 府中市     ● 府中志     ● 府中志     ● 府中志     ● 府中志     ● 日本     ● 日本 |             |            |         |  |  |
|----------------------------------------------------------------------------------------------------|-------------|------------|---------|--|--|
| ◇ 抽選申込の優先順位指定 5<br>塩建学習センタ<br>地選申込の優先順位を確定しました。                                                                                                    | 完了          | ≔ 一覧に戻る    | 14.1月位2 |  |  |
| 生涯学習センター 研修室 2 - 1                                                                                                    | 2017/5/2(火) | 9:00~12:00 | 1       |  |  |
| 生涯学習センター研修室2-2                                                                                                    | 2017/5/2(火) | 9:00~12:00 | 2       |  |  |
|                                                                                                    |             | ✔前に戻る      | ✔ 確定    |  |  |

## (3) 抽選申込の取消手順

抽選申込期間中であれば、抽選申込の取消を行うことができます。

「マイメニュー」の「抽選申込の確認・取消/当選の確定」
 を選択してください。

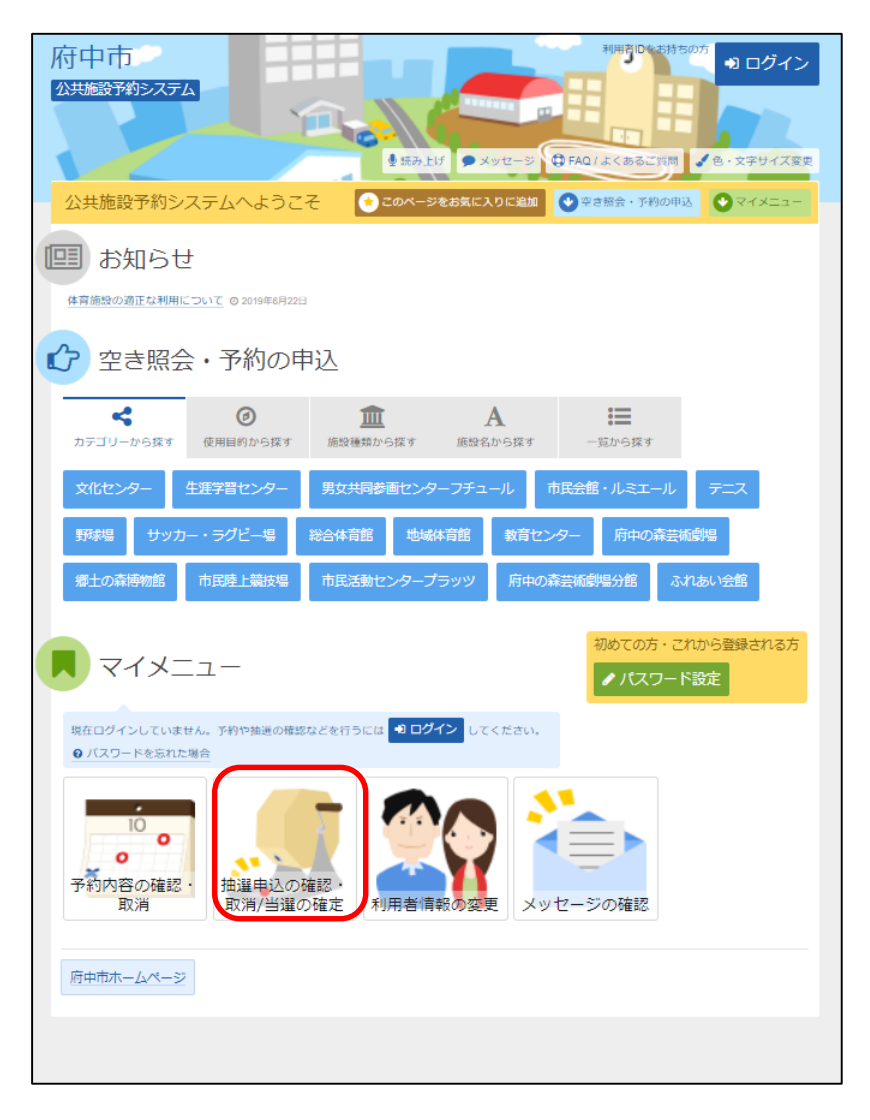

#### この操作は先にログインしていても操作可能です。

| 府中市<br>23共議論予約52ステム<br>×2                              | 2 3 molikくあるご質問 / 8・文字サイズ変更 |                                         |
|--------------------------------------------------------|-----------------------------|-----------------------------------------|
| ログイン<br>利用者ロとパスワードを入力して「ログイン」ボタンを押してください。              |                             | - 利用者IDを入力して<br>ください                    |
| ▲ 利用者ID ペ、パスワード ■マウスで入力 ④パスワードを忘れた場合                   | パスワード設定から用みでない方<br>◆パスワード設定 | <ul> <li>パスワードを入力して<br/>ください</li> </ul> |
| ●ご利用にあたって<br>ログインする際は、ログインDの憩からの [0] は入力せずにログインしてください。 |                             |                                         |
| ● X==-                                                 | • ログイン                      | 最後に「ログイン」を<br>選択してください。                 |

② 利用者ID、パスワードを入力して「ログイン」を選択してください。

※既にログインしている場合は、この画面は表示されません。

③ 抽選申込の取消を行いたい申込の「詳細」を選択すると、 該当の抽選申込の内容が表示されます。取消を行うには、 「取消」を選択してください。

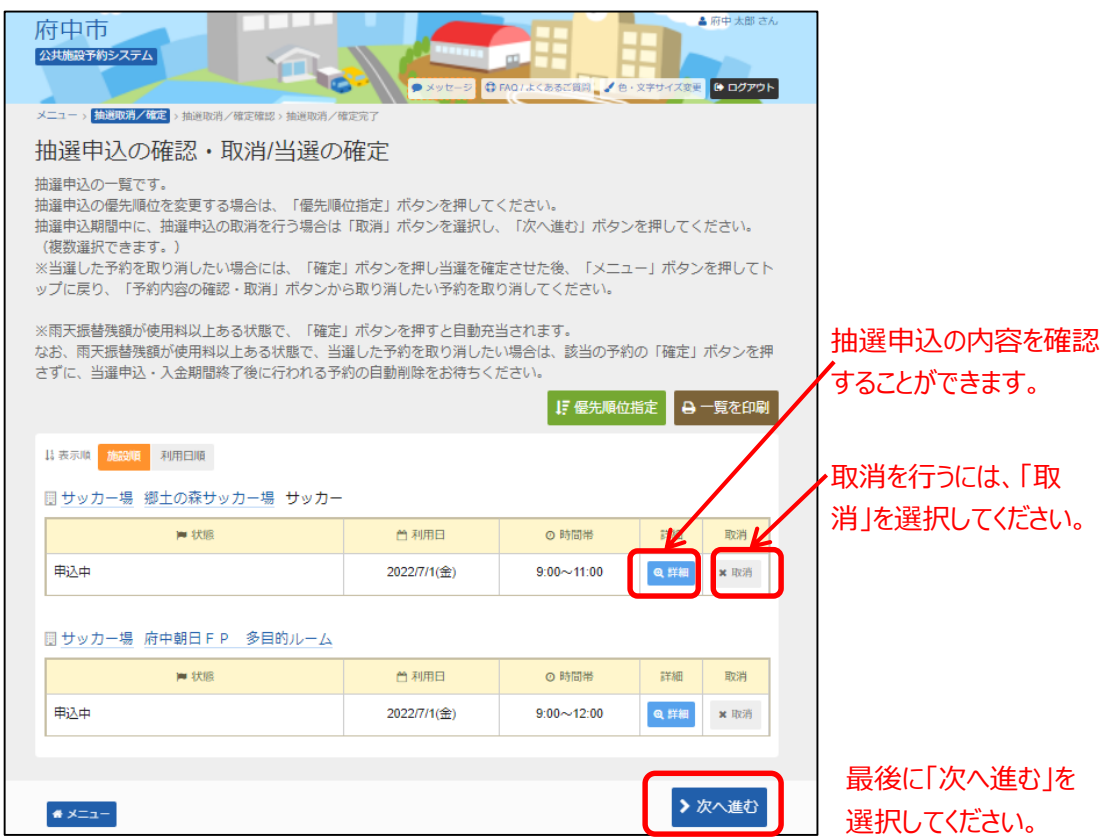

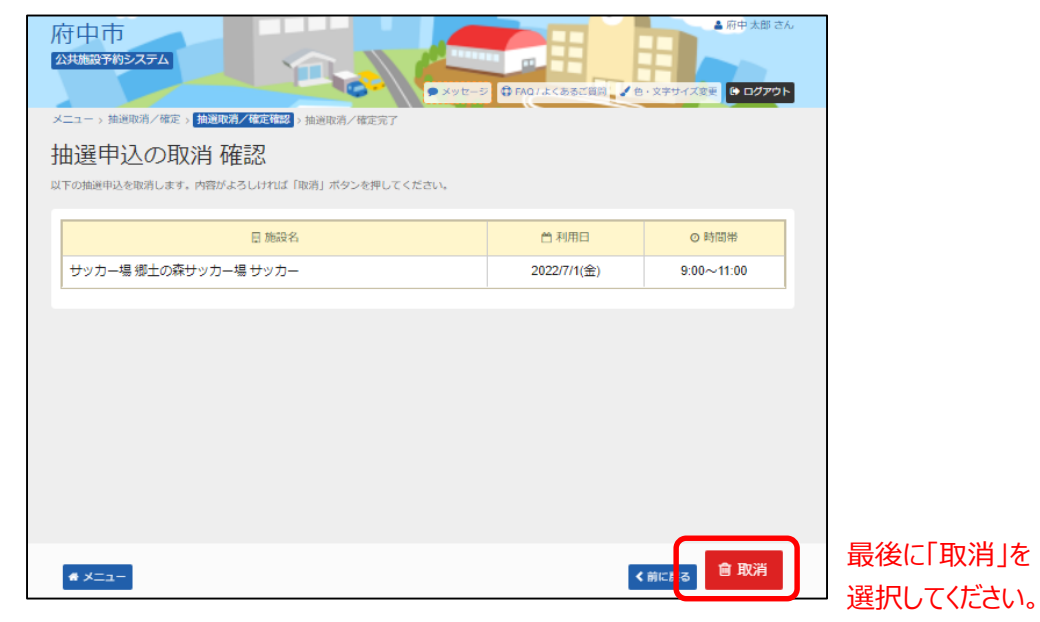

④ 取消を行う抽選申込の内容を確認後、「取消」を選択してください。

#### ⑤ 以上で抽選申込の取消の操作が完了いたしました。

| 府中市<br>22共振設予約52.75ム<br>• Xytr-5  |             | ▲ 府中 太部 さん<br>・文字サイズ変更 😫 ログアウト |
|-----------------------------------|-------------|--------------------------------|
| メニュー>抽選取消/確定>抽選取消/確定確認> 抽選取消/確定完了 |             |                                |
| 抽選申込の取消 完了                        |             |                                |
| 以下の抽選申込を取消しました。                   |             |                                |
|                                   |             | ⊖ 一覧を印刷                        |
|                                   |             |                                |
| 目 施設名                             | ● 利用日       | ◎ 時間帯                          |
| サッカー場 郷土の森サッカー場 サッカー              | 2022/7/1(金) | 9:00~11:00                     |
|                                   |             |                                |
|                                   |             |                                |
|                                   |             |                                |
|                                   |             |                                |
|                                   |             |                                |
|                                   |             |                                |
|                                   |             |                                |
|                                   |             |                                |
| # ×==-                            |             |                                |

#### (4) 抽選結果確認・当選確定の手順

抽選申込の結果については、登録済みのメールアドレス宛に送付され ます。当選した場合、以下の当選確定の作業を行ってください。

 「マイメニュー」の「抽選申込の確認・取消/当選の確定」 を選択してください。

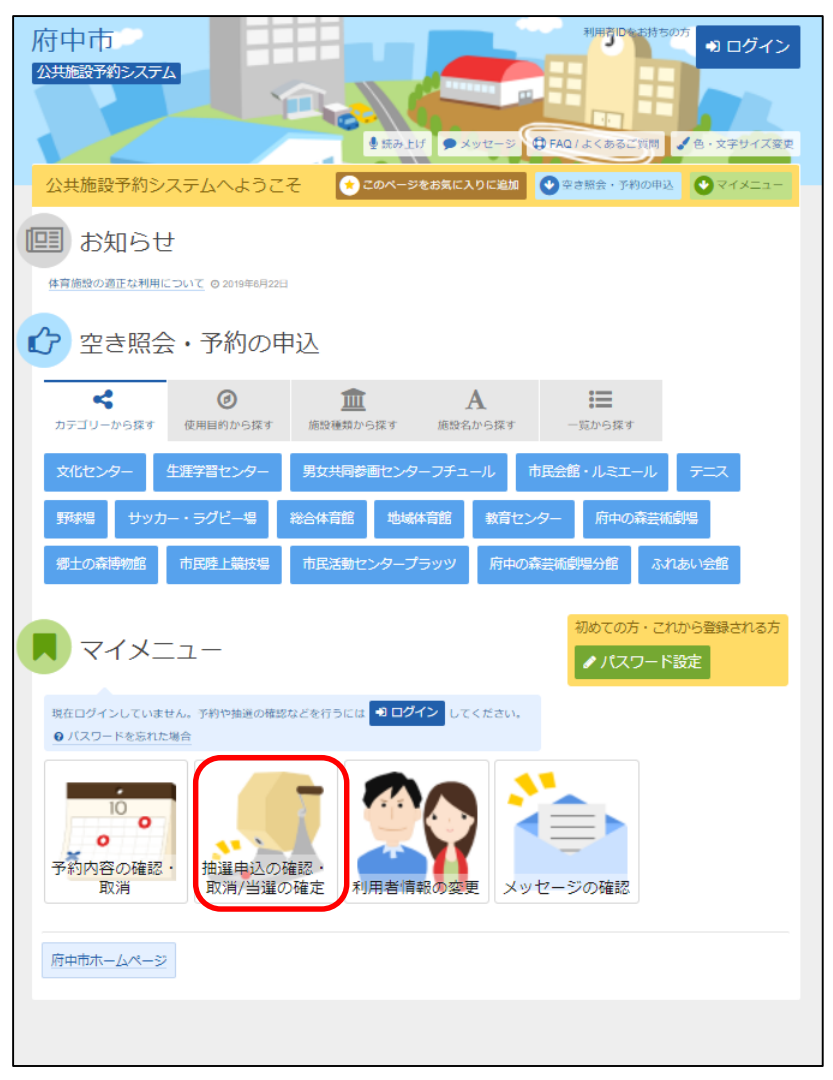

#### この操作は先にログインしていても操作可能です。

② 利用者ID、パスワードを入力して「ログイン」を選択してください。

| 府中市<br>23共施設予約システム                                                                                                    | ジ ● FAQ/よくあるご質问 【 8・文字サイズ度更          |                                                                      |
|----------------------------------------------------------------------------------------------------|--------------------------------------|----------------------------------------------------------------------|
| ログイン<br>利用者ID<br>ペ パスワード<br>マウスで入力<br>ログインJボタンを押してください。<br>・<br>・<br>・<br>・<br>・<br>・<br>・<br>・<br>・<br>・<br>・<br>・<br>・ | ノ「スワード設定がお済みでない方<br><b> <i> </i></b> | <ul> <li>利用者IDを入力して<br/>ください</li> <li>パスワードを入力して<br/>ください</li> </ul> |
| * ×=1-                                                                                                    | ・<br>1<br>ログイン                       | 最後に「ログイン」を<br>選択してください。                                              |

※既にログインしている場合は、この画面は表示されません。

③ 抽選の当選確定を行いたい申込内容の「詳細」を選択すると、申込 の内容が表示されます。当選確定を行うには、「確定」を選択して ください。

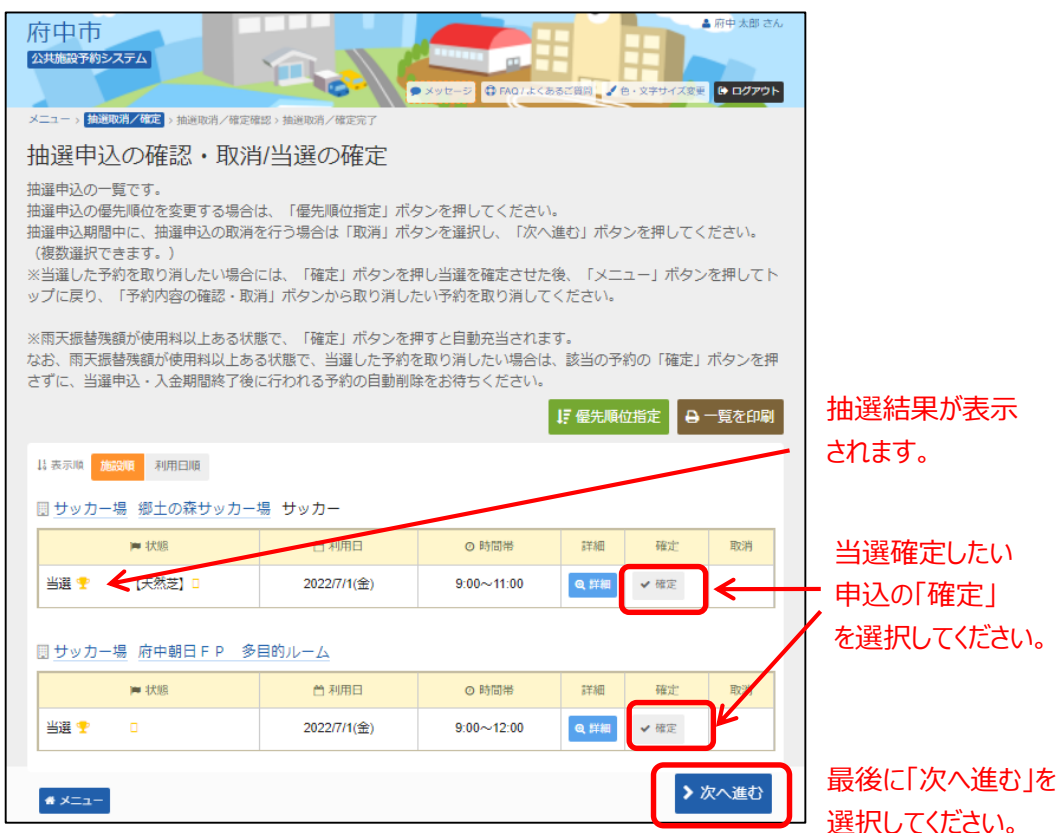

#### ④ 抽選申込内容の確認後、「更新」を選択してください。

| 小理         日前時         〇時間帯           確定         サッカー場府中朝日 F P 多目的ルーム         2022/7/1(金)         9:00~12:00           確定         サッカー場標土の森サッカー場サッカー         2022/7/1(金)         9:00~11:00 |      | 254<br>第7確定 ) 抽選取得/確定確認 ) 抽選取得/確定完了<br>定/確定取消 確認<br>または確定取消 よま。内容がようしければ 「要用」ボタンを押してくださ | O FAOLECESSER 2 4 | <ul> <li>▲ 用中太郎 さん</li> <li>・文字サイズ変更</li> <li>● ログアウト</li> </ul> |
|----------------------------------------------------------------------------------------------------|------|-----------------------------------------------------------------------------------------|-------------------|------------------------------------------------------------------|
| <ul> <li>確定 サッカー場府中朝日FP 多目的ルーム 2022/7/1(金) 9:00~12:00</li> <li>確定 サッカー場郷土の森サッカー場サッカー</li> <li>2022/7/1(金) 9:00~11:00</li> </ul>                                                             | ▶ 処理 | ■ 施設名                                                                                   | ● 利用日             | ◎ 時間帯                                                            |
| 確定 サッカー場想士の森サッカー場サッカー 2022/7/1(金) 9:00~11:00                                                                                                    | 確定   | サッカー場 府中朝日FP 多目的ルーム                                                                     | 2022/7/1(金)       | 9:00~12:00                                                       |
|                                                                                                    | 確定   | サッカー場 郷土の森サッカー場 サッカー                                                                    | 2022/7/1(金)       | 9:00~11:00                                                       |
|                                                                                                    | 定    | サッカー場 郷土の森サッカー場 サッカー                                                                    | 2022/7/1(金)       | 9:00~11:00                                                       |

最後に「更新」を 選択してください。

#### ⑤ 以上で、抽選申込の当選確定の操作は完了です。

| 府中市<br>公共施設予約システム<br>● メッセーシ 母 FAQ1よくあるご目目、 ✓ 色・文字サイズ変更 ④ ログアウト |                      |             |            |  |  |
|-----------------------------------------------------------------|----------------------|-------------|------------|--|--|
| メニュー > 抽選取消/確定 > 抽選取消/確定確認 > <b>抽選取消/確定完了</b>                   |                      |             |            |  |  |
| 当選の確定/確定取消 完了                                                   |                      |             |            |  |  |
| 以下の当選を確定                                                        | または確定取消しました。         |             |            |  |  |
| 😝 一覧を印刷                                                         |                      |             |            |  |  |
| ► 処理                                                            | 目 施設名                | ● 利用日       | ◎ 時間帯      |  |  |
| 確定                                                              | サッカー場 府中朝日FP 多目的ルーム  | 2022/7/1(金) | 9:00~12:00 |  |  |
| 確定                                                              | サッカー場 郷土の森サッカー場 サッカー | 2022/7/1(金) | 9:00~11:00 |  |  |
|                                                                 |                      |             |            |  |  |
|                                                                 |                      |             |            |  |  |
|                                                                 |                      |             |            |  |  |
|                                                                 |                      |             |            |  |  |
| * ×=1-                                                          |                      |             |            |  |  |

※当選した予約を取り消したい場合には、当選確定の操作を 行った後、「メニュー」ボタンを選択し、トップ画面に戻 り、「予約内容の確認・取消」ボタンから取り消したい予 約の取消操作を行ってください。 なお、庭球場等で雨天振替残額が使用料以上ある場合で、

30、庭球場等で雨天振省残額が使用料以上のる場合で、 当選した予約を取り消したい場合は、該当の予約の当選 確定の操作は行わずに、当選申込・入金期間終了後に行 われる予約の自動削除をお待ちください。

## (5) お支払いについて

お支払いの手順につきましては、

第4章 予約申込をされる方へ(1)予約申込の手順

に記載しておりますので、そちらをご参照ください。